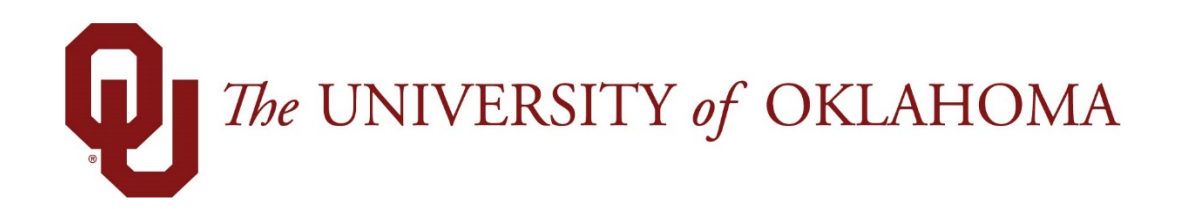

# **Employee Functions**

## Time & Attendance

Experience the Workforce system from the employee perspective. Learn Workforce navigation fundamentals and functions related to reporting time, activities, and absences in the system.

Notice: Falsification of timesheets, whether submitting or approving, can be grounds for immediate termination.

University time system: http://time.ou.edu

## **Generating Reports**

Workforce supports report generation for employees and managers. Employees can access general reports to view timesheet information for a certain period, roles delegated to them, time spent by project, or comments on timesheets.

1. To generate a report: from the Home Screen, click **View Reports**. A list of report categories appears.

| All Reports Favorites Recently Viewed | My Scheduled Reports |     |
|---------------------------------------|----------------------|-----|
| Search                                |                      |     |
| ຝ Reports About Me                    | 🗢 🔶 Schedule Reports | ⇒ ^ |
|                                       | 剑 Time Off Reports   | ⇒   |
|                                       | 🥥 Timesheet Reports  | 4   |
|                                       |                      |     |
|                                       |                      |     |
|                                       |                      |     |
|                                       | *                    | Ŧ   |

2. Do one of the following:

- Select a report category to display the respective reports or
- Search for the report by entering the name or part of the name of the report in the **Search** field. Reports with the search criteria in their name appear in the **Search Results** pane as you type.
- 3. Click the name of the report you want to generate.

| All Reports Favorites Recen | tly Viewed My Scheduled Reports |        |                              |     |
|-----------------------------|---------------------------------|--------|------------------------------|-----|
| Search                      |                                 |        |                              |     |
| 🥥 Reports About Me          | 🖘 🔺 🥩 Schedule Repor            | ts 🔿   | 🔶 📄 Employee Absence History | 🚖 🔺 |
|                             | 🗐 Time Off Report               | ts 🗢   | 📄 Employee Accrual History   | *   |
|                             | 🥥 Timesheet Repo                | orts 🔿 |                              |     |
|                             |                                 | 2      |                              |     |
|                             |                                 | -9     |                              |     |
|                             | Ŧ                               |        | -                            | -   |

| The UNIVERS | SITY of OKLAHC | DMA 🕂 Home 💡    | Help 🛨            | Reports             |    |                | K                   |    |
|-------------|----------------|-----------------|-------------------|---------------------|----|----------------|---------------------|----|
| II Reports  | Favorites      | Recently Viewed | My Scheduled Rep  | ports               |    |                |                     |    |
| Search      |                |                 |                   |                     |    |                |                     |    |
| Reports Ab  | out Me         | 4               | 🔺 💋 Schedul       | e Reports           | \$ | 1 🖉 Emplo      | yee Absence History | \$ |
|             |                |                 | 🥥 Time Of         | f Reports           | ⇒  | 📄 Emplo        | yee Accrual History | \$ |
|             |                |                 | 🗐 Timeshe         | eet Reports         | \$ |                |                     |    |
|             |                |                 | Ŧ                 |                     |    | Ŧ              |                     |    |
| Report      | : Emplo        | yee Absence H   | listory           |                     |    |                |                     |    |
| Report Par  | rameters       |                 |                   |                     |    |                |                     |    |
| Start Date  | e:             | • 04            | 4/05/2018 😁       |                     |    |                |                     |    |
|             |                | © 0             | day(s)            | 🖌 before 🔽 run date | 2  |                |                     |    |
| End Date:   | :              | • 04            | 1/05/2018 😁       |                     |    |                |                     |    |
|             |                | 0               | day(s)            | 🖌 before 🗸 run date | 2  |                |                     |    |
| Absence I   | Pay Code:      | Filter Valu     | les               |                     |    | Select All   D | eselect All         |    |
|             |                | 🔲 Interm        | ittent Leave of A | bsence              |    |                |                     |    |
|             |                | 🔲 Jury          |                   |                     |    |                |                     |    |
|             |                | 🔲 LOA           |                   |                     |    |                |                     |    |
|             |                | Leave Leave     | Nithout Pay       |                     |    |                |                     |    |
|             |                | Sick            |                   |                     |    |                |                     |    |
|             |                | Vacatio         | 'n                |                     |    |                |                     |    |
|             |                | 0 selected:     |                   |                     |    |                |                     |    |
| Language    | e for Report ( | Output: English | ~                 |                     |    |                |                     |    |

A second pane appears in which you specify report criteria.

4. Complete the respective fields and click **Run Now**.

Run Now

5. Select your preferred output format:

| Run Report Now   |          |     | ×       |
|------------------|----------|-----|---------|
| Delivery         |          |     |         |
| Delivery Method: | View Now |     |         |
| PDF              | Excel    | CSV | HTML    |
| Cancel           |          |     | Run Now |

- **Excel** to view/print the report as a *Microsoft Excel* spreadsheet.
- **HTML** (the default) to view the report in the browser window as a Web page.
- **PDF** to view/print the report in *Adobe Acrobat* PDF format. *Adobe Acrobat Reader* is required to view this format. The Reader is available at: <u>http://get.adobe.com/reader/</u>.

6. Click **Run Now** to generate the report.

The following figure shows a sample report in PDF format.

| The UNIVERSITY of OKLAHO | ма                  |                   |            |             |         |            |         |
|--------------------------|---------------------|-------------------|------------|-------------|---------|------------|---------|
| Employee Timesheet f     | or Period Ending on | 03/02/2018        |            |             |         | Standard F | Product |
| Employee                 | Assignment          | Timesheet Version | Work Date  | Pay Code    | In Time | Out Time   | Hours   |
|                          |                     |                   |            |             |         |            |         |
|                          |                     | 0                 |            |             |         |            |         |
|                          |                     |                   | 02/20/2018 | Holiday     |         |            | 8.00    |
|                          |                     |                   | 02/21/2018 | Admin Leave |         |            | 8.00    |
|                          |                     |                   | 02/22/2018 | Admin Leave |         |            | 8.00    |
|                          |                     |                   |            |             |         |            |         |
|                          |                     |                   |            |             |         |            |         |

Data from an amended timesheet will not be included in reports unless the amended timesheet has been approved or approved and locked.

### **Scheduled Reports**

A scheduled report runs on a schedule that you define.

- 1. Open the Reports window and select a report.
- 2. Click the Schedule button at the right of the report toolbar.

| Report: Employee Timesheet | ▶ Run Now | 🔁 Schedule |
|----------------------------|-----------|------------|
| Report Parameters          |           |            |

3. A window similar to the following appears:

| Create New Schedu                                                   | ile 🛛                                                                        |
|---------------------------------------------------------------------|------------------------------------------------------------------------------|
| Delivery                                                            |                                                                              |
| To:<br>Subject:<br>Body:                                            |                                                                              |
| PDF                                                                 | © Excel © CSV                                                                |
| Scheduling                                                          |                                                                              |
| Report<br>Frequency<br>Once<br>Daily<br>Weekly<br>Monthly<br>Yearly | Run once on 04/05/2018 at 10:30 pm 💙 CET                                     |
| Report will ne                                                      | ext run on 04/05/2018 with the parameter(s): Pay Period End Date: 04/05/2018 |
| Schedule Name                                                       |                                                                              |
| Report Schedule N                                                   | Name Employee Timesheet                                                      |
| Cancel                                                              | Create Schedule                                                              |

4. In the Report Parameters area, use the controls to specify dates, employee ID or name, report language, and other items.

5. The report schedule name can be changed in the **Report Schedule Name** field.

6. In the Scheduling area, use the controls to specify the frequency on which the report is to run:

| Scheduling |  |  |  |  |
|------------|--|--|--|--|
| Report     |  |  |  |  |
| Frequency  |  |  |  |  |
| Once       |  |  |  |  |
| Daily      |  |  |  |  |
| Weekly     |  |  |  |  |
| Monthly    |  |  |  |  |
| Yearly     |  |  |  |  |

7. A start date is required, but the end date can be left open-ended by selecting the No end date checkbox.

8. A message appears in yellow at the bottom of this area to verify the options selected.

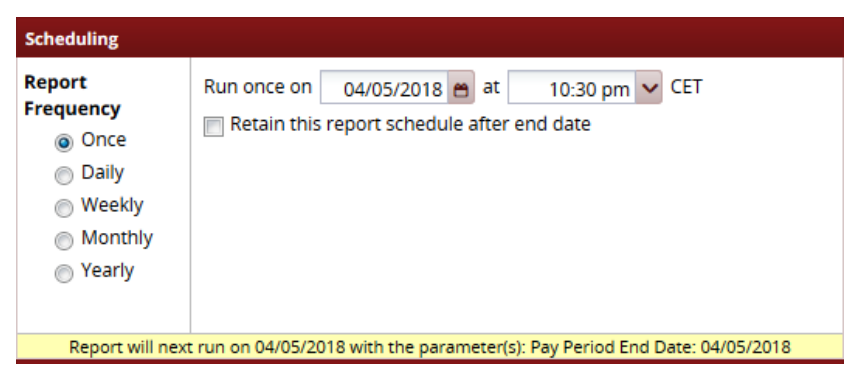

9. In the Delivery area, use the controls to specify the means of delivery. The sample shows that a PDF of this report will be sent to an email address.

| Delivery |       |       |  |
|----------|-------|-------|--|
| To:      |       |       |  |
| Subject: |       |       |  |
| Body:    |       |       |  |
|          |       |       |  |
|          |       |       |  |
| PDF      | Excel | ─ CSV |  |

10. Click the Create Schedule button.

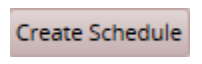

#### **Report Favorites**

Report favorites give you quick access to frequently run reports by letting you store those reports in a top-level folder. You have the ability to specify and store your own report favorites.

Creating a Report Favorite

- 1. From the Home Screen, select View Reports.
- 2. The **Report** window appears.
- 3. Navigate to and select the report you want to designate as a favorite.
- 4. Click the **Favorites** icon (the star). The star color changes to yellow.

| 🕐 7he UNIVERSITY of OKLAHOMA 👫 Home   | ∂ Help -<br>Reports    |                                         |     |
|---------------------------------------|------------------------|-----------------------------------------|-----|
| All Reports Favorites Recently Viewed | My Scheduled Reports   |                                         |     |
| Search                                |                        |                                         |     |
| 🗐 Reports About Me                    | 🖙 🔺 🥩 Schedule Reports | 🔿 🔺 🛃 Employee Timesheet                | 2h  |
|                                       | 💋 Time Off Reports     | 🗢 📄 Employee Timesheet Approval History | لنج |
|                                       | 💋 Timesheet Reports    | 🗢 📄 Employee Timesheet Audit            | \$  |
|                                       |                        |                                         |     |
|                                       |                        |                                         |     |
|                                       | -                      | -                                       | -   |

The report is now listed in the **Favorites** tab.

| All Reports  | Favorites | Recently Viewed | My Scheduled Reports |   |
|--------------|-----------|-----------------|----------------------|---|
| 👁 Search     |           |                 |                      |   |
| Employee Tin | nesheet   |                 |                      | ☆ |

#### Removing a Report Favorite

- 1. To remove a report favorite, highlight the report name to be removed from the Favorites tab.
- 2. Click the yellow star to turn the star to gray.

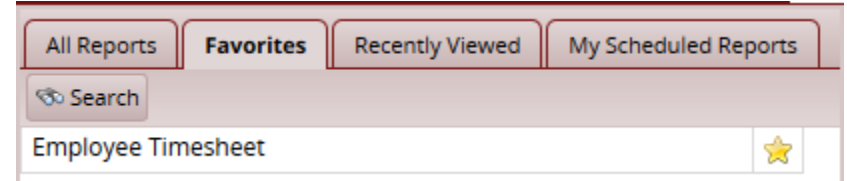

- 3. The report is removed from the **Favorites** tab and the star icon turns gray.
- 4. The report is still available under the **All Reports** tab.